## THOMSON INNOVATION<sup>®</sup> 검색팁

검색팁 11. 특허의 대량 다운로드 비용을 통제하는 방법

Thomson Innovation은 특허 원문의 대량 다운로드를 제공하는데, 많게는 한번에 500개의 특허 원문을 동시에 다운로드할 수 있다. 특허 원문을 다운로드 할 때, 러시아 같은 국가의 특허는 한 건마다 미화 9달러를 청구하나, US EP WO 등 주요 국가의 특허 全文은 모두 무료이다, 모든 비용은 시스템에서 제시하는 기준대로 청구된다. 대량 다운로드 시, 유료 특허들을 제외할 수 있으며, 유료특허의 전문은 관련 패밀리특허 혹은 특허청의 웹페이지 등을 통해 무료로 얻을 수 있는 경우도 있다.

## 대량 다운로드 시 유료 특허들이 있는 경우, 아래와 같이 하면 된다.

- 1. 다운로드할 특허를 선택하고, Order Patent Documents를 클릭한다.
- 2. 다운로드 화면 우측 하단의 페이지 당 열거되는 특허수를 100건으로 조정한다
- 3. Price를 두 번 클릭하여 내림차순으로 정렬하면, 유료 특허가 한 곳에 모이게 된다.
- 4. 다운로드를 원하지 않는 유료특허를 선택한다.
- 5. 선택한 유료특허의 삭제를 위해 Remove Records를 클릭한다.
- 6. Submit을 클릭하여 오더를 제출한다.

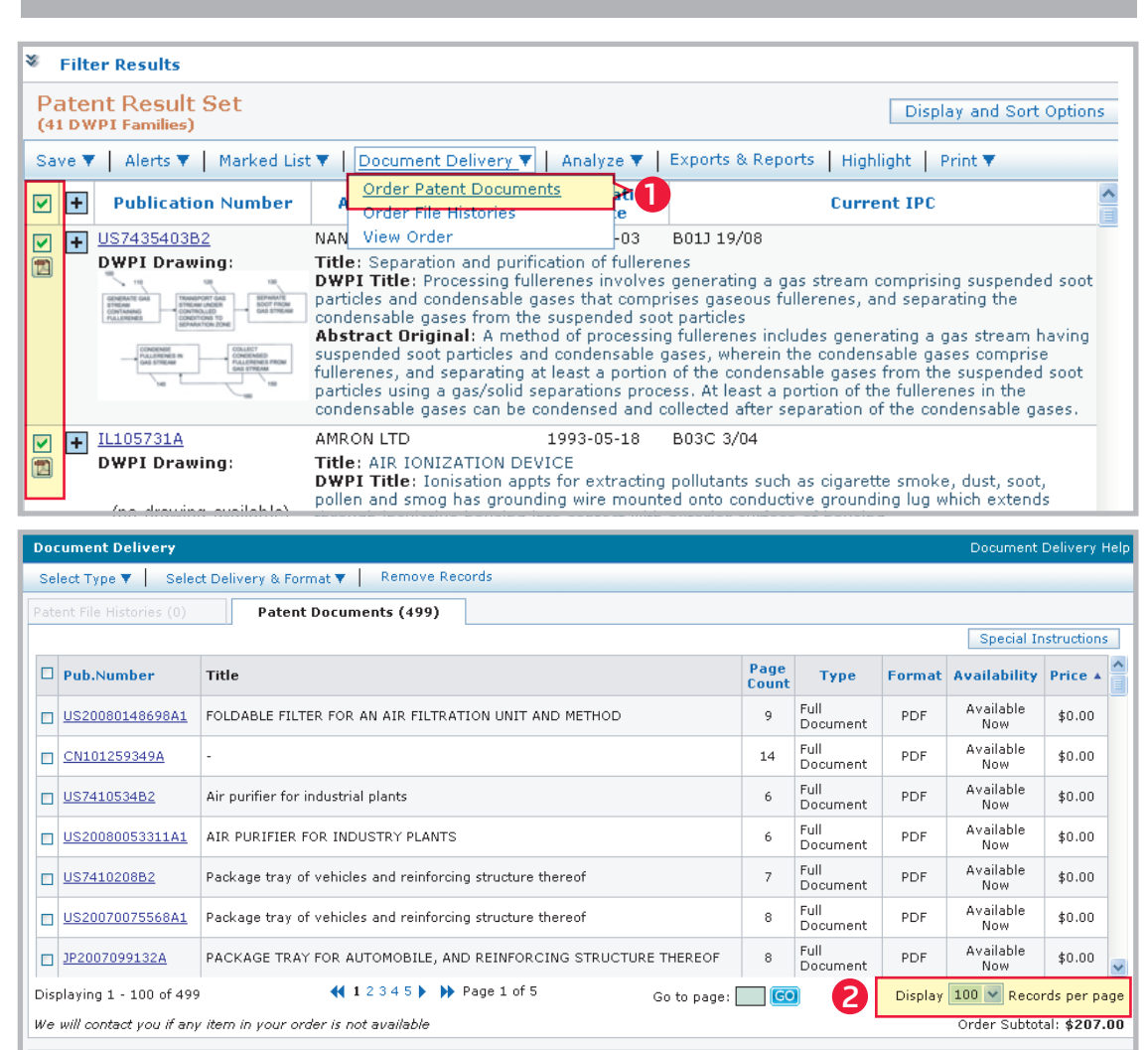

Order Grand Total: **\$207.00 (estimated)** Applicable taxes will be added before invoice is sent

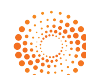

## THOMSON INNOVATION 검색팁 11. 특허의 대량 다운로드 비용을 통제하는 방법

Document Delivery Document Delivery Heli Select Type 🔻 🔰 Select Delivery & Format 🔻 👘 Remove Records Price 를 두 번 클릭하여 내림차순으로 B Patent Documents (499) 정렬하면, 유료 특허가 한 곳에 모임 Instructions Page Count D Pub.Number Title Туре Format Availability Price V \$9.00 (minimum) Special Order Full Document DE60323595D1 Luftreiniger ? PDF Full Special Order \$9.00 (minimum) CN100378407C ? Air purifier PDF Document aparelho de separação de ar, aparelho integrado de separação de ar e produção de metal, e método de partida de um aparelho de separação de ar como esse Full Document Special Order \$9.00 (minimum) BR200417962A PDF Full Document Special Order \$9.00 (minimum) ? AU2006279989A1 Air purifier PDF Special Order \$9.00 (minimum) Full Document CN100424429C Air purifier ? PDF Full Document \$9.00 (minimum) Special Order ES2305811T3 PARED DE PURIFICACION DE AIRE. ? PDF Full Special \$9.00 × 2 DE602004013349D1 LUFTREINIGUNGSWAND PDF 📢 1 2 3 4 5 🕨 🍽 Page 1 of 5 Displaying 1 - 100 of 499 Go to page: 📃 🙆 Display 100 💙 Records per page We will contact you if any item in your order is not available Order Subtotal: \$207.00 (estimated)

| Document Delivery Document Delivery Help                                                                   |                  |                                                                                                    |                                                                |               |                  |        |                  |                     |     |
|----------------------------------------------------------------------------------------------------|------------------|----------------------------------------------------------------------------------------------------|----------------------------------------------------------------|---------------|------------------|--------|------------------|---------------------|-----|
| Select Type ▼ Select Delivery & Format ▼ Remove Records   Patent File Histories (0) Patent Documents (499) |                  |                                                                                                    | Remove Records 를 클릭하여 유료 특허를 다운로드<br>목록에서 삭제, 별도의 비용을 피할 수 있음. |               |                  |        |                  |                     |     |
|                                                                                                    |                  |                                                                                                    |                                                                |               |                  |        | al Instruction   | s                   |     |
| C                                                                                                    | Pub.Number       | Title 4 유료 특허 선택                                                                                                    |                                                                | Page<br>Count | Туре             | Format | Availability     | Price <b>v</b>      | ^   |
| E                                                                                                    | DE60323595D1     | Luftreiniger                                                                                                    |                                                                | ?             | Full<br>Document | PDF    | Special<br>Order | \$9.00<br>(minimum) |     |
| E                                                                                                    | CN100378407C     | Air purifier                                                                                                    |                                                                | 7             | Full<br>Document | PDF    | Special<br>Order | \$9.00<br>(minimum) |     |
| E                                                                                                    | BR200417962A     | aparelho de separação de ar, aparelho integrado de separação de ar e<br>produção de metal, e método de partida de um aparelho de separação de<br>ar como esse |                                                                |               | Full<br>Document | PDF    | Special<br>Order | \$9.00<br>(minimum) |     |
| E                                                                                                    | AU2006279989A1   | Air purifier                                                                                                    |                                                                |               | Full<br>Document | PDF    | Special<br>Order | \$9.00<br>(minimum) |     |
| E                                                                                                    | CN100424429C     | Air purifier                                                                                                    |                                                                |               | Full<br>Document | PDF    | Special<br>Order | \$9.00<br>(minimum) |     |
| E                                                                                                    | ES2305811T3      | PARED DE PURIFICACION DE AIRE.                                                                                                    |                                                                | ?             | Full<br>Document | PDF    | Special<br>Order | \$9.00<br>(minimum) |     |
| 1                                                                                                    | DE602004013349D1 | LUFTREINIGUNGSWAND                                                                                                    |                                                                | ?             | Full             | PDF    | Special          | \$9.00              | ~   |
| Displaying 1 - 100 of 499 📢 1 2 3 4 5 🕨 Page 1 of 5 Go to page: 🔤 🙆 Display 100 🗸 Records per page         |                  |                                                                                                    |                                                                |               |                  |        |                  |                     |     |
| We will contact you if any item in your order is not available Order Subtotal \$207.00 (estimated          |                  |                                                                                                    |                                                                |               |                  |        |                  |                     | ed) |
| Order Grand Total: \$207.00 (estimated)                                                                    |                  |                                                                                                    |                                                                |               |                  |        |                  |                     |     |
| Applicable taxes will be added before invoice is sent                                                      |                  |                                                                                                    |                                                                |               |                  |        |                  |                     |     |

Full Available CN101259349A 14 PDF \$0.00 Document Now Available Now Full Document US7410534B2 Air purifier for industrial plants 6 PDF \$0.00 Full Document Available US20080053311A1 AIR PURIFIER FOR INDUSTRY PLANTS 6 PDF \$0.00 Now Available Now Full Document US7410208B2 Package tray of vehicles and reinforcing structure thereof 7 PDF \$0.00 Full Available US20070075568A1 Package tray of vehicles and reinforcing structure thereof 8 PDF \$0.00 Documen 비용이 방금 전의 207 Available PACKAGE TRAY FOR AUTOMOBILE, AND REINFORCING STRUCTURE THERE D JP2007099132A \$0.00 Now 4 불에서 0불로 바뀜 100 💙 Records per page 📢 1 2 3 4 5 🕨 🍽 Page 1 of 5 Go to page: Displaying 1 - 100 of 476 Order Subtotal: \$0.00 6 We will contact you if any item in your order is not available

Order Grand Total: **\$0.00 (estimated)** Applicable taxes will be added before invoice is sent

결 론

일부 특허의 원문 다운로드는 최소 미화 9달러의 비용이 소요되는데, 유료 특허를 삭제함으로서 대량 다운로드 시의 비용을 통제할 수 있다.

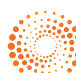